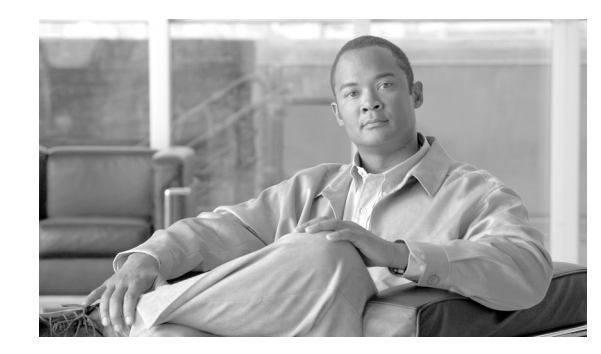

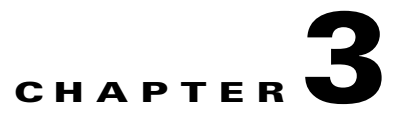

## Managing the Hosted Unified Communications Services Platform with VisionOSS USM

This chapter explains how to use VisionOSS BVSM to view, configure, and provision the resources and components of the Hosted Unified Communications Services (UCS) platform. It includes the following topics:

- USM GUI Overview, page 3-1
- Loading Bulk Data for Initial Configuration, page 3-2
- Setup Tools, page 3-2
- Dialplan Tools, page 3-4
- Provider Administration, page 3-6
- Network, page 3-7
- Resources, page 3-9
- General Tools, page 3-10
- General Administration, page 3-12
- Location Administration, page 3-13
- My Account, page 3-14

### **USM GUI Overview**

USM provides integrated, hierarchical, role-based administration of Hosted UCS platform components. This is required to support scalable, decentralized administration of a multi-tenant hosted communications service. The administrative hierarchy is as follows, from top to bottom:

Providers

Channels (resellers)

Customers

Division administrators

Location administrators

Users

Each administrator or user has access to lower levels in the hierarchy, but not at higher levels. This allows the secure delegation of authority from provisioning at the provider or reseller level, down to self-care at the level of customer end users.

The following list shows configuration capabilities at various levels:

- Self-care (manual configuration of a specific phone)—Users
- Auto-provisioning and device configuration for each site—Location/division administrators, channel/reseller administrators
- Bulk data loading—Location/division administrators, channel/reseller administrators

Caution

To maintain platform-wide data integrity, use USM for configuring or provisioning all Hosted UCS components whenever possible. If it is necessary to configure Hosted UCS platform components directly, be certain that the changes will not affect system integrity.

### Loading Bulk Data for Initial Configuration

Before performing any other configuration, you will typically use the USM Deployment (Bulk Data) Tool to perform the initial configuration of the Hosted UCS platform components.

For information about using bulk data loading for the initial configuration of the Hosted UCS platform components, refer to "Chapter 4, "Using Bulk Loaders for the Initial Configuration of Hosted Unified Communication Services Components."

USM provides a platform-wide view that includes Cisco Unified CM and the Cisco PGW. When administrators enter or edit data using USM, the necessary configuration for Cisco Unified CM and Cisco PGW is performed automatically.

### **Setup Tools**

The **Setup Tools** option lets you set up and configure the USM management platform when establishing the platform for a new deployment. It sets up all the internal capabilities for USM in terms of the services, phones, and features that are presented on the USM GUI.

When you select the **Setup Tools** option on the VisionOSS menu, the system displays the screen shown in Figure 3-1.

Figure 3-1 Setup Tools Options

| Menu<br>Setup Tools             | C Help                      | Preference and Settings : System                                                              | 3arch |
|---------------------------------|-----------------------------|-----------------------------------------------------------------------------------------------|-------|
| Global Settings                 | User R                      | ole                                                                                           |       |
| Branding                        | bvsm In                     | ternal System SuperUser                                                                       |       |
| Themes<br>Phone Types           | Search by Preference code 🛩 | Max results 50 💌 Search                                                                       |       |
| Button Groups                   | Search results:-            |                                                                                               |       |
| Service Types                   | Name                        | Description                                                                                   |       |
| Feature Display<br>Policies     | AllowPGWexport              | Allows a system user to export PGW data to MML file                                           |       |
| VOSS Audit                      | AllowTransactionReplay      | Allow Transactions to be replayed from the transaction inquiry GUI screen                     |       |
| Bulk Load Samples<br>About VOSS | AnyUserAnyPhone             | Allows a user to login to any phone not just to the phones belonging to their customer        |       |
| Security Profiles               | AuditTransactions           | Enable/Disable transaction auditing                                                           |       |
| vial Plan Tools                 |                             |                                                                                               |       |
| rovider                         | AutoccivinewPhoneProvider   | This is the default provider when the auto phone registration provider ccm host lookup fails. |       |
| dministration                   | CCLinePrefix                | Contact centre line prefix                                                                    |       |
| letwork                         | ConfirmOnDelete             | Displays a confirmation box before deleting data                                              |       |
| tesources                       |                             |                                                                                               |       |
| ieneral Tools                   | DefaultCustomerTimeZone     | Use the default Customer TimeZone                                                             |       |
| Seneral<br>Administration       | DefaultDivisionTimeZone     | Use the default Division TimeZone                                                             |       |
| ocation                         | DefaultLocationTimeZone     | location time zone                                                                            |       |
| dministration                   | Defaultionic Deserves       |                                                                                               |       |
| ly Account                      | DefaultLoginPassword        | Ose the detault password to reset user passwords                                              |       |
| Help Index                      | DefaultProviderTimeZone     | Use the default Provider TimeZone                                                             |       |
| Logout                          | DefaultBacollerTimeZone     | Liss the default Receiver Transform                                                           |       |

Table 3-1 Summarizes the function of each option provided on the Setup Tools menu.

 Table 3-1
 Setup Tools Menu Options

| Option          | Description                                                                                                    |  |  |
|-----------------|----------------------------------------------------------------------------------------------------|--|--|
| Global Settings | Sets preferences at the global level for the whole platform. These settings are similar to preferences at the provider, customer, and location levels.                                                                                                    |  |  |
| Images          | Loads images, such as logos, used for branding.                                                                                                    |  |  |
| Branding        | Lets service providers customize the USM GUI with specific colors, labels, icons, and logo, on a platform-wide basis, or for each customer.                                                                                                    |  |  |
| Theme           | The system supports skinning of the web interface via the use of themes.<br>This includes customization of display elements, including Cascading Style<br>Sheets, images and page layout. The themes are managed via a themes<br>archive, a ZIP file containing the styles, images and template files. A<br>system-wide default theme is provided. The default theme can be used as a<br>base for customization but the default them cannot be changed or deleted<br>using the Theme management screens. |  |  |
| Phone Types     | Creates phone types within USM and adds them to the USM menus, whic<br>helps deliver services consistently. After the phone type is added, it appear<br>to users in the USM phone menus.                                                                                                    |  |  |
| Button Groups   | Creates service types within USM and adds them to the USM menus, which<br>helps deliver services consistently. After the service type is added, it<br>appears to users in the USM services and feature group menus.                                                                                                    |  |  |
| Service Types   | Creates phone types within BVSM and adds them to the BVSM menus,<br>which helps deliver services consistently. After the phone type is added, it<br>appears to users in the BVSM phone menus.                                                                                                    |  |  |

| Option                      | Description                                                                                                    |  |
|-----------------------------|----------------------------------------------------------------------------------------------------|--|
| Access Profiles             | Access profiles are used to manage a users access to various features and functions within the system. Access Profiles enable administrators to control, to a much better granularity, access to features within the predefined security roles.                              |  |
| Feature Display<br>Policies | Customer administrators must be able to enforce access rules for any phone<br>line and mobility feature setting exposed in Self Care. These access rules<br>are grouped together as policies.                                                                                |  |
| VOSS Audit                  | Transaction Auditing is a powerful tool that enables administrators to<br>closely monitor all or specific transaction types processed within the<br>system.                                                                                                    |  |
| Bulk Load Samples           | Sample bulk loader and configuration model spreadsheets are provided with the default installation.                                                                                                    |  |
| About VOSS                  | The About VOSS page contains two important pieces of information, the VOSS software (system) version and the VOSS Server platform.                                                                                                    |  |
| Security Profiles           | Security profiles are sets of rules that govern password strength and other<br>security related preferences. Security Profiles can be applied at System<br>level and at various hierarchical levels which are Provider, Reseller,<br>Customer, Division, Location and Users. |  |

#### Table 3-1 Setup Tools Menu Options (continued)

### **Dialplan Tools**

The **Dialplan Tools** option lets you create the dial plan configuration for the Hosted UCS platform during initial deployment.

The dial plan tells the Cisco Hosted UCS platform how to route calls against a number plan. USM is responsible for configuring and loading the dial plan into the various components within Hosted UCS, such as the Cisco PGW and Cisco Unified CM. Super users can create and manage the dial plan when first deploying the platform as well as whenever the dial plan is revised.

The dial plan used for Hosted UCS is designed using Excel spreadsheets, which are loaded using the **Deployment** (**Bulk Load Tools**) option from the General Tools menu.

Dial plan templates can be customized for each provider and after loading, can be further customized for specific customers and locations. For example, each location may require a different extension number length.

When you select the **Dialplan Tools** option on the VisionOSS menu, the system displays the screen shown in Figure 3-2.

| Menu Ale                                                    | <sup>p</sup> Dia                | l Plan Management  |
|-------------------------------------------------------------|---------------------------------|--------------------|
| Setup Tools     Dial Plan Tools     Number     Construction | er Role<br>sm Internal System S | iperUser           |
| Hardware Sets     Configuration     Models     Source Sets  | Add Search by Dial Plan Name 💌  | Max results 50 💌   |
| CCM Model                                                   | ame                             | Description        |
| Provider                                                    | UCM-ONLY                        | CUCMONLY DIAL PLAN |
| Administration                                              | IUCS                            | HUCS DIAL PLAN     |
| Resources                                                   |                                 |                    |
| General Tools -                                             |                                 |                    |
| General<br>Administration                                   |                                 |                    |
| Location<br>Administration                                  |                                 |                    |
| My Account                                                  |                                 |                    |
| Help Index                                                  |                                 |                    |

Figure 3-2 Dialplan Tools Menu Options

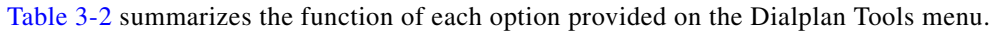

| Option               | Description                                                                                                    |  |  |
|----------------------|----------------------------------------------------------------------------------------------------|--|--|
| Number Construction  | Configures dial plan variables such as the following:                                                                         |  |  |
|                      | • Codec settings (compression and decompression standards)                                                                    |  |  |
|                      | • Site number formats                                                                                                    |  |  |
|                      | • Site display formats                                                                                                    |  |  |
|                      | • Multi-tenant capabilities                                                                                                   |  |  |
|                      | • Dial prefixes                                                                                                    |  |  |
|                      | • E.164 number formats                                                                                                    |  |  |
| Hardware Sets        | Defines the templates for USM to use for hardware configurations and defines the dial plan associated with each hardware set. |  |  |
| Configuration Models | Provides model loader programs (similar to bulk data loaders) as well as various sample templates.                            |  |  |
|                      | Each model loader is designed for a specific Hosted UCS platform component, including the following:                          |  |  |
|                      | Cisco PGW                                                                                                    |  |  |
|                      | Cisco Unified CM                                                                                                    |  |  |
|                      | • Gateways                                                                                                    |  |  |
|                      | Application services such as voice mail                                                                                       |  |  |

| Option                  | DescriptionProviders are able to operate in a multi-country<br>environment. Each country however, has unique dial<br>plan elements and number configurations, so the<br>system needs to apply these different configurations to<br>each location based on the country they are allocated. |  |
|-------------------------|----------------------------------------------------------------------------------------------------|--|
| Countries               |                                                                                                    |  |
| CMM Model<br>Management | IodelThe CCM Model Management page enablesmentadmistrators to manage their dial plan configuratmodels, primarily the models route patterns andtranslation patterns                                                                                                    |  |

#### Table 3-2 Dialplan Tools Options (continued)

### **Provider Administration**

The **Provider Administration** option lets super users create or change provider settings for the entire Hosted UCS platform, including adding or changing provider administrators.

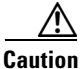

The default super user account is *BVSM*, and the default password is *password*. After accessing USM, change the password for the BVSM super user account to a strong password. For greater security, create a super user account with a less obvious account name and a strong password, and delete the default super user account.

When you select the **Provider Administration** option on the VisionOSS menu, the system displays the screen shown in Figure 3-3.

#### Figure 3-3 Provider Administration Menu

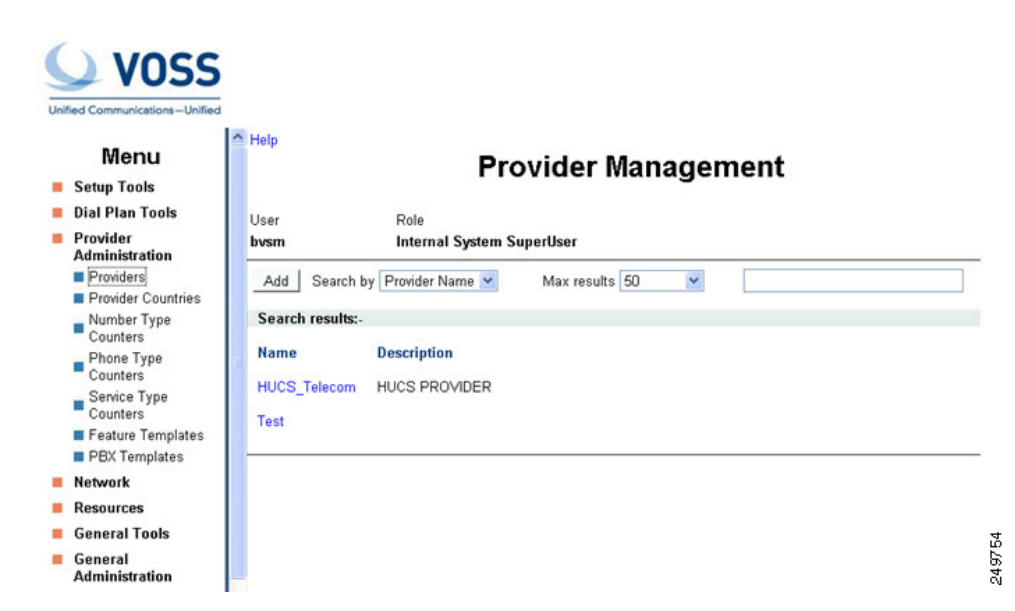

Table 3-3 summarizes the function of each option provided on the Provider Administration menu.

| Option                                                                | Description                                                                                                    |  |
|-----------------------------------------------------------------------|----------------------------------------------------------------------------------------------------|--|
| Providers                                                             | Opens the Provider Management page, where you can access and edit provider preferences.                                                                                                    |  |
| <b>Provider Countries</b>                                             | Add or delete countries under a provider.                                                                                                    |  |
| Number Type Counters Manage the reserved inventory for lines by line. |                                                                                                    |  |
| Phone Type Counters                                                   | Manage the inventory for phones by type of phone.                                                                                                    |  |
| Service Type Counters                                                 | Manage the reserved inventory for phones, lines, an services.                                                                                                    |  |
| Feature Templates                                                     | Manage feature groups, which are a combination of features required for all users or phones.                                                                                                    |  |
| PBX Templates                                                         | All PBX features and functionality managed by the<br>system are defined as PBX Features. Any single<br>version of the system will support a defined set of<br>PBX features. These features can be grouped into<br>PBX templates, a PBX template being a<br>pre-configured set of PBX features. |  |

| Table 3-3 | <b>Provider Administration</b>                                                                                  | Options |
|-----------|----------------------------------------------------------------------------------------------------|---------|
| 14010 0 0 | i i o i i a i a i i a i i a i i a i i a i i a i i a i i a i i a i i a i i a i i a i i a i i a i i a i i a i i a | optione |

### **Network**

The **Network** option allows you to set up the network infrastructure so that USM can then perform its management role.

When you select the **Network** option on the VisionOSS menu, the system displays the screen shown in Figure 3-4.

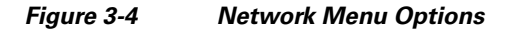

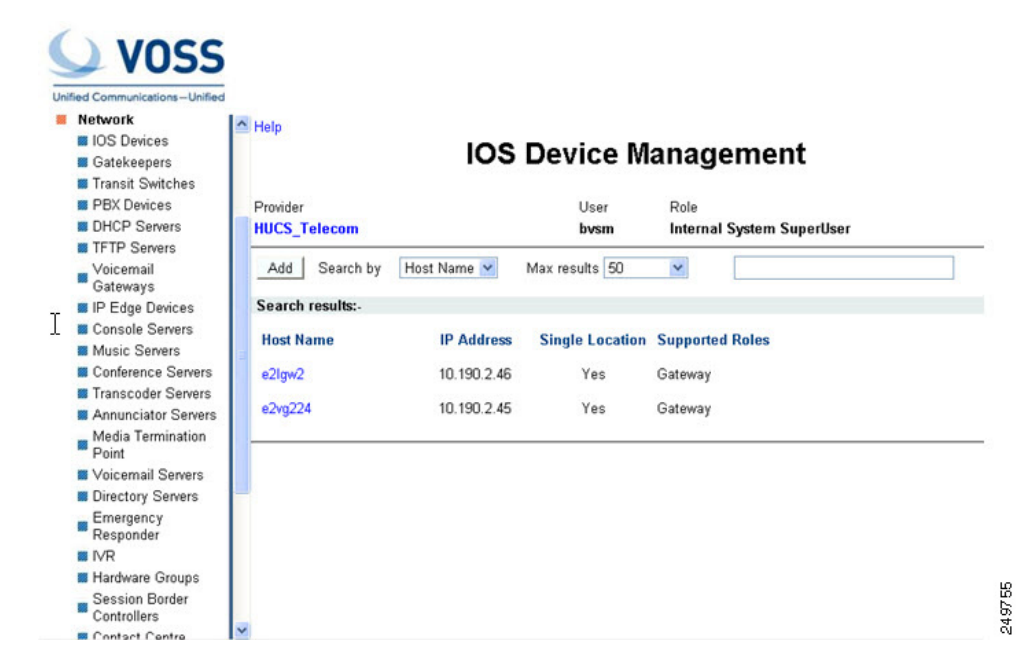

Table 3-4 summarizes the function of each option provided on the Network menu.

| Option                                                                                             | Description                                 |  |
|----------------------------------------------------------------------------------------------------|---------------------------------------------|--|
| IOS Devices                                                                                        | Add, delete, or modify IOS devices.         |  |
| Gatekeepers                                                                                        | Add, delete, or modify gatekeepers.         |  |
| Transit Switches                                                                                   | Add, delete, or modify Cisco PGW switches.  |  |
| <b>PBX Devices</b> Add, delete, or modify Cisco Unified servers.                                   |                                             |  |
| DHCP Servers                                                                                       | Add, delete, or modify DHCP servers.        |  |
| <b>TFTP Servers</b>                                                                                | Add, delete, or modify TFTP servers.        |  |
| VoiceMail Gateways                                                                                 | Add, delete, or modify voice mail gateways. |  |
| IP Edge Devices                                                                                    | Add, delete, or modify IP edge devices.     |  |
| Console Servers                                                                                    | Add, delete, or modify switchboard servers. |  |
| Music ServersAdd, delete, or modify music on hold<br>servers.                                      |                                             |  |
| <b>Conference Servers</b>                                                                          | Add, delete, or modify conference servers.  |  |
| <b>Franscoder Servers</b> Add, delete, or modify transcoder serveused to translate between codecs. |                                             |  |
| Annunciator Servers                                                                                | Add, delete, or modify Annunciator servers. |  |
| Media Termination PointAdd, delete, or modify the media to<br>points.                              |                                             |  |
| VoiceMail Servers                                                                                  | Add, delete, or modify voicemail servers.   |  |
| Directory Servers                                                                                  | Add, delete, or modify directory servers.   |  |

#### Table 3-4 Network Options

| Option                     | Description                                        |
|----------------------------|----------------------------------------------------|
| <b>Emergency Responder</b> | Add, delete, or modify emergency responders.       |
| IVR                        | Add, delete, or modify IVR.                        |
| Hardware Groups            | Add, delete, or modify hardware.                   |
| Session Border Controllers | Add, delete, or modify Session Border Controllers. |
| Contact Centre             | Add, delete, or modify Contact Centre.             |

| Table 3-4 | Network Options | (continued) |
|-----------|-----------------|-------------|
|-----------|-----------------|-------------|

### **Resources**

The **Resources** option allows you to create the necessary resources and make them available to the relevant location.

When you select the **Resources** option on the VisionOSS menu, the system displays the screen shown in Figure 3-5.

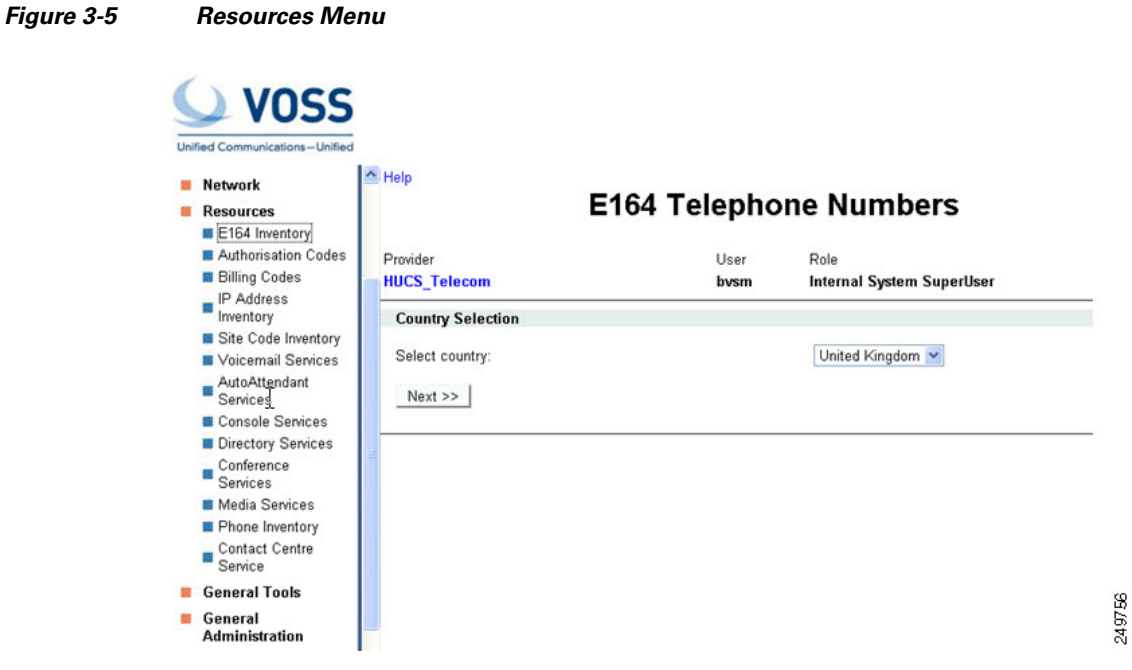

Figure 3-5 summarizes the function of each option provided on the Resources menu.

| Option                        | Description                                                                                                    |
|-------------------------------|----------------------------------------------------------------------------------------------------|
| E164 Inventory                | E164 numbers, also called PSTN or DDI numbers,<br>identify the phone to the external PSTN. BVSM<br>ensures that each E164 number is only allocated<br>once.                                                                                                    |
| Authorisation Codes           | Authorization Codes or Forced Authorization Codes<br>(FACs) enable you to manage call access and<br>accounting. The codes regulate the type of calls that<br>specific users can make by forcing the user to enter a<br>valid authorization code before they can make a call. |
| Billing Codes                 | Provides access to billing codes.                                                                                                    |
| IP Address Inventory          | Provides access to the IP address inventory.                                                                                                    |
| Site Code Inventory           | Used as the short-code dial prefix before internal<br>direct dial numbers for a location, allowing internal<br>calls between sites to be routed directly over the<br>internal network.                                                                                       |
| VoiceMail Services            | Creates voice-mail services for each customer, which<br>can then be managed by the customer administrator<br>within each location.                                                                                                    |
| AutoAttendant Services        | Creates auto attendant services for each customer,<br>which can then be managed by the customer<br>administrator within each location.                                                                                                    |
| Console Services              | Creates console services for each customer, which<br>can then be managed by the customer administrator<br>within each location.                                                                                                    |
| Directory Services            | Creates directory services for each customer, which<br>can then be managed by the customer administrator<br>within each location.                                                                                                    |
| Conference Services           | Creates conference services for each customer,<br>which can then be managed by the customer<br>administrator within each location.                                                                                                    |
| Media Services                | Creates media services for each customer, which can<br>then be managed by the customer administrator<br>within each location.                                                                                                    |
| Phone Inventory               | Creates, moves, and deletes phones within or between customer locations.                                                                                                    |
| <b>Contact Centre Service</b> | Creates contact centre services for each customer.                                                                                                    |

| Table 3-5 | Resources Optior | ıs |
|-----------|------------------|----|
|-----------|------------------|----|

# **General Tools**

The General Tools option provides access to the following menu choices:

- Operations Tools
- Bulk Load

#### • Transactions

For detailed information about using the **Bulk Load** option for initial configuration of the Hosted UCS platform components, refer to Chapter 5, "Configuring Hosted UCS Components."

When you select the **General Tools** option on the VisionOSS menu, the system displays the screen shown in Figure 3-6.

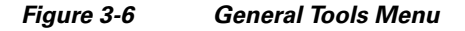

| and the factor of the factor of the factor o | Manag                                                                                                    | e Tra                                                                                                    | nsactions                                                                                                    | Qu                                                                                                    |
|----------------------------------------------------------------------------------------------------|----------------------------------------------------------------------------------------------------|----------------------------------------------------------------------------------------------------|----------------------------------------------------------------------------------------------------|----------------------------------------------------------------------------------------------------|
| Provider<br>HUCS_Telecom                                                                                                    |                                                                                                    | User<br>bvsm                                                                                                    | Role<br>Internal System S                                                                                                    | SuperUser                                                                                                    |
| Search by Max r<br>My Transactions 🕑 50                                                                                                    | results                                                                                                    | Any Ti                                                                                                    | me 💌                                                                                                    |                                                                                                    |
| Search results:-                                                                                                    |                                                                                                    | Transac                                                                                                    | lude B∀SMWeb<br>tions                                                                                                    | Exclude End-User Transactions                                                                                                    |
| Id User Id Action                                                                                                    | Status                                                                                                    | Message                                                                                                    |                                                                                                    |                                                                                                    |
| 5115 bysm ModPhoneFeature                                                                                                    | Y                                                                                                    | Phone featu                                                                                                    | res for (002290050E3                                                                                                    | 2] updated                                                                                                    |
|                                                                                                    |                                                                                                    |                                                                                                    |                                                                                                    |                                                                                                    |
|                                                                                                    | Provider<br>HUCS_Telecom<br>Search by Max<br>My Transactions V 50<br>Search results:-<br>Id User Id Action<br>5115 bvsm ModPhoneFeature | Manag<br>Provider<br>HUCS_Telecom<br>Search by Max results<br>My Transactions Max results<br>50 V<br>Search results:-<br>Id User Id Action Status<br>5115 bysm ModPhoneFeature Y | Manage Trail         Provider       User         HUCS_Telecom       bysm         Search by       Max results         My Transactions       50         Search results:-       Exc         Id       User Id Action         Status Message       5115 bysm | Manage Transactions         Provider       User       Role         HUCS_Telecom       bvsm       Internal System S         Search by       Max results       Any Time         My Transactions       50       Any Time         Exclude BVSMWeb       Transactions         Search results:-       Id       User Id Action       Status Message         5115 bvsm       ModPhoneFeature       Y       Phone features for [002290050E3] |

Figure 3-6 summarizes the function of each option provided on the General Tools menu.

Table 3-6 General Tools Options

| Option                  | Description                                                                                                    |
|-------------------------|----------------------------------------------------------------------------------------------------|
| <b>Operations Tools</b> | Automates multi-step processes.                                                                                                    |
|                         | The operations tools are also used for testing<br>purposes when a 360-degree test needs to be<br>performed, such as adding a location, deleting a<br>location, and then adding the same location again.<br>These options are also useful for refreshing a |
|                         | location when adding a new dial plan to legacy locations.                                                                                                    |

| Option       | Description                                                                                                    |  |  |
|--------------|----------------------------------------------------------------------------------------------------|--|--|
| Bulk Load    | Loads bulk data into USM using Excel spreadsheets.                                                                                                |  |  |
|              | Providers must load bulk data, including network<br>elements, channels, customers, users, and CPE<br>resources, before services can be delivered. |  |  |
|              | Loading bulk data speeds up platform configuration,<br>especially during the initial phases or with a large<br>amount of data.                    |  |  |
| Transactions | Provides a chronological record of failed and successful activities associated with each user.                                                    |  |  |
|              | This feature is useful for troubleshooting USM and<br>for providing an audit trail for administration moves,<br>adds, and changes.                |  |  |

#### Table 3-6 General Tools Options (continued)

### **General Administration**

The **General Administration** option lets you navigate between locations, divisions, customers, and resellers. However, the Status menu provides a faster means of changing levels when you are working in the Location Administration menu.

You cannot jump to a lower level because USM does not know which branch of the customer tree you will follow. The best way to jump straight to a location is by selecting the Location key under the **General Administration** option and step down the levels from reseller, customer, and division. This is faster than selecting one level at a time.

When you select the **General Administration** option on the VisionOSS menu, the system displays the screen shown in Figure 3-7.

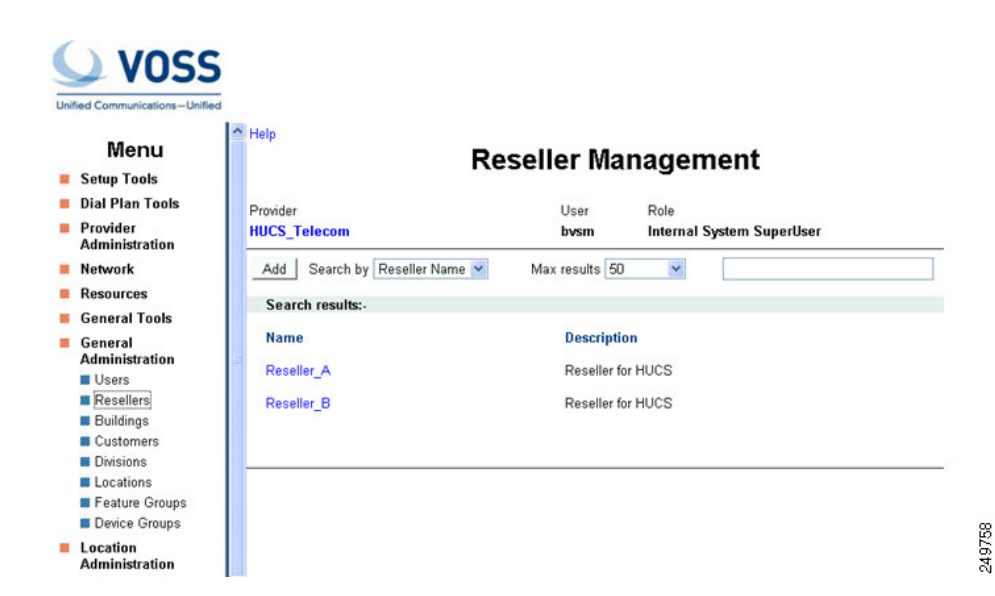

Figure 3-7 General Administration Menu Options

Table 3-7 summarizes the function of each option provided on the General Administration menu.

| Option         | Description                                                                                                    |  |
|----------------|----------------------------------------------------------------------------------------------------|--|
| Users          | Manage users (repeated in Location Administration).                                                                                                    |  |
| Resellers      | Manage channels (provider administrator only).                                                                                                    |  |
| Buildings      | Manage building (building administrator only).                                                                                                    |  |
| Customers      | Manage customers (reseller administrator only).                                                                                                    |  |
| Divisions      | Manage divisions (customer administrator only).                                                                                                    |  |
| Locations      | Manage locations (division administrator only).                                                                                                    |  |
| Feature Groups | Manage feature groups (managed at customer level).                                                                                                    |  |
| Device Groups  | Manage device Groups. Device Groups are an optional administrative sub-division of Locations. They are used for defining a set of resources within location |  |

 Table 3-7
 General Administration Options

## **Location Administration**

The **Location Administration** option contains links for the main administrative processes. When you select the **Location Administration** option on the VisionOSS menu, the system displays the screen shown in Figure 3-8.

Figure 3-8

#### Location Administration Menu Options

| Netwo           | ork               | E Help           |                      | Lleen M         |             | ant          |          |              | Qu              |
|-----------------|-------------------|------------------|----------------------|-----------------|-------------|--------------|----------|--------------|-----------------|
| Resou           | rces              |                  |                      | User w          | lanagem     | ent          |          |              |                 |
| Gener           | al Tools          |                  |                      |                 |             |              |          |              |                 |
| Gener           | al                | Provider         | Reseller Cr          | ustomer         | Division    | Location     | User     | Role         |                 |
| Admir           | histration        | HUCS_Telecom     | Reseller_A Co        | ustomer_A       | Marketing_A | 1402A1loc1   | bysm     | Internal Sys | tem SuperUs     |
| Locati<br>Admir | ion<br>histration | Add Search       | hy Usemame 💙         | Max results     | 50 💙        |              |          |              | 5               |
| Swit            | chboards          | - nut occurer    | of occurrent of      | max recourte    |             |              |          |              |                 |
| E Tele          | phony             | Search results:- |                      |                 |             |              |          |              |                 |
| # Hun           | t Groups          |                  |                      |                 |             |              |          |              |                 |
| Nun             | nber Groups       | Username         | Name                 | Role            | Device Grou | p Associated | Phone(s) | Voicemail    | Conferencing    |
| Pick            | up Groups         |                  |                      |                 |             | 938          |          |              | 201<br>2010-201 |
| 🖬 Use           | rs                | emuser1          | End User 1402A1loc1  | enduser         | N/A         | N/A          |          | Add          | N/A             |
| Pho             | ne Inventory      | locadmin         | 1402A1loc1 Administr | ator locationad | min N/A     | N/A          |          | N/A          | N/A             |
| Pho Pho         | ne Registration   | locusiiii        |                      | ator reconorida |             |              |          |              | 1071            |
| E Pho           | ne Management     |                  |                      |                 |             |              |          |              |                 |
| 🖬 Ana           | logue Line Mgt.   |                  |                      |                 |             |              |          |              |                 |
| Moh             | I Track Mgt.      |                  |                      |                 |             |              |          |              |                 |
|                 | mal Numbers       |                  |                      |                 |             |              |          |              |                 |
| Inter           |                   |                  |                      |                 |             |              |          |              |                 |
| Exte            | ernal Numbers     |                  |                      |                 |             |              |          |              |                 |

Table 3-8 summarizes the function of each option provided on the Location Administration menu.

 Table 3-8
 Location Administration Options

| Option       | Description                  |
|--------------|------------------------------|
| Switchboards | Add and manage switchboards. |
| Telephony    | Manage telephony services.   |

| Option             | Description                                        |  |  |
|--------------------|----------------------------------------------------|--|--|
| Hunt Groups        | Add and manage hunt groups.                        |  |  |
| Number Groups      | Add and manage number groups.                      |  |  |
| Pickup Groups      | Add and manage pickup groups.                      |  |  |
| Users              | Add, delete, and modify users.                     |  |  |
| Phone Inventory    | Add, move, register, associate, and delete phones. |  |  |
| Phone Registration | Register and un-register phones.                   |  |  |
| Phone Management   | Manage phones.                                     |  |  |
| Analogue Line Mgt  | Manage analog lines.                               |  |  |
| MOH Track Mgt.     | Add and manage Music on Hold tracks.               |  |  |
| Internal Numbers   | Manage internal numbers.                           |  |  |
| External Numbers   | Manage external (DDI) numbers.                     |  |  |

| Table 3-8 | Location Administration | Options | (continued) |
|-----------|-------------------------|---------|-------------|
|           |                         |         | • •         |

### **My Account**

The Account Settings page is used to manage administrator details, passwords and preferences.

Note

The My Account section of VOSS can only be used to view and modify the details of the administrator that is currently logged in.

When the user selects the **My Account** option on the VisionOSS menu, the system displays the screen shown in Figure 3-9.

#### Figure 3-9

Self Care Menu Options

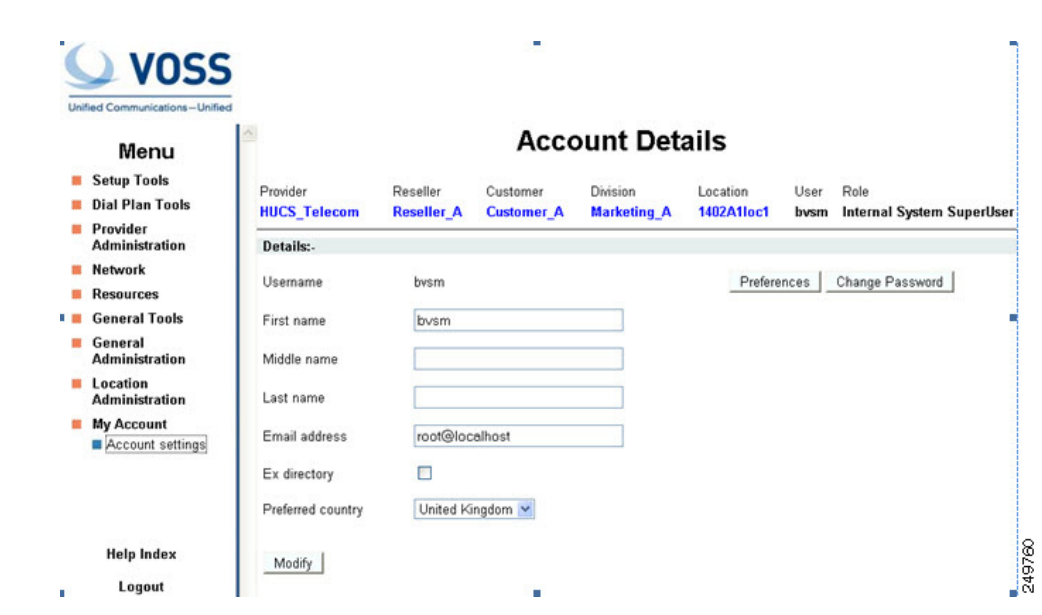

Table 3-9 summarizes the function of each option provided on the My Account menu.

| Option           | Description                                                                                                    |
|------------------|----------------------------------------------------------------------------------------------------|
| Account Settings | The Account Settings page is used to manage administrator details, passwords and preferences.                            |
| Directory        | Displays the customer user accounts and associated<br>phone numbers, but does not allow these details to be<br>modified. |
|                  | When a user account is added to the system, BVSM automatically adds it to the directory.                                 |

| Table 3-9 | My Account <b>Options</b> |
|-----------|---------------------------|
|-----------|---------------------------|